## Sauvegardes et restaurations avec Joomla! Pack

Soumis par NewBoy 21-07-2007 Dernière mise à jour : 12-07-2014

On peut également sauvegarder et restaurer un site Joomla! en utilisant le composant additionnel Joomla! Pack disponible ici ou là. Il est efficace, rapide et convivial. Il s'agit ici de sauvegarder le site en local, mais la méthode est identique pour sauvegarder un site distant.

- Installer Joomla! Pack

Rendez-vous sur la page de téléchargement en français de Joomla! Pack et téléchargez l'archive .zip

Rendez-vous sur le site officiel de Joomla! Pack et téléchargez-le User's Manual en .pdf, puis lisez-le

Installez Joomla! Pack en tant que superadmin dans le Backend de Joomla! --> Installation / Composants

Configurez le(s) répertoire(s) de travail --> Composants / JoomlaPack / Configuration, généralement le répertoire unique /administrator/components/com\_jpack/.

- Faire une sauvegarde complète du site et de la base

En tant que superadmin dans le Backend de Joomla!, cliquez sur Composants / JoomlaPack / Sauvegarder, puis Sauvegarder le site

L'archive site.tar.gz est maintenant disponible dans le répertoire /administrator/components/com\_jpack/. Téléchargez-la dans un répertoire personnel, puis supprimez-la par Composants / JoomlaPack / Administration des sauvegardes.

- Restaurer le site à partir de l'archive

Effectuez au préalable une sauvegarde de votre base en l'exportant dans un fichier .sql (voir 2. ici) car la restauration automatique écrasera la base existante dans MySQL

- Supprimez ou renommez le répertoire Joomla! local que vous souhaitez restaurer

- Décompressez site.tar.gz précédemment téléchargée dans un répertoire temporaire sur votre disque dur et transférez ce répertoire dans votre web local

- Renommez ce répertoire en lui redonnant le nom original

- Connectez-vous au serveur SQL local par phpMyAdmin généralement ici ou là, supprimez la base de données à restaurer et déconnectez-vous du serveur SQL

- Dans le navigateur, relancez l'installation à partir du répertoire "installation", généralement ici ou là, sans omettre de changer le mot de passe de l'admin en fin de procédure

- Supprimez le répertoire "installation"

- Vérifiez que la sauvegarde s'est correctement effectuée en vous connectant en tant qu'utilisateur (ici ou là) puis en tant qu'admin (ici ou là).